## **Degree Rotation**

| Pi   | ictu   | Ire      |   |        |         |              |   |   |         |  |
|------|--------|----------|---|--------|---------|--------------|---|---|---------|--|
| Pho  | otos   |          |   |        |         |              |   |   |         |  |
| LM   | S Cor  | nversio  | n |        |         |              |   |   |         |  |
| Cel  | llopha | ine      |   |        |         |              |   |   |         |  |
| Deç  | greeF  | Rotatior | ١ |        |         |              |   |   |         |  |
| Picl | ker    |          |   |        |         |              |   |   |         |  |
|      | 1      | Test     |   | 2 Exam | 3 CoE 1 | <b>4</b> CoE | 2 | 5 | Picture |  |
|      |        |          |   |        |         | -            |   |   |         |  |
|      |        |          |   |        |         |              |   |   |         |  |
|      |        |          |   |        |         |              |   |   |         |  |
|      |        |          |   |        |         |              |   |   |         |  |
|      |        |          |   |        |         |              |   |   |         |  |
|      |        |          |   |        |         |              |   |   |         |  |
|      |        |          |   |        |         |              |   |   |         |  |
|      |        |          |   |        |         |              |   |   |         |  |
|      |        |          |   |        |         |              |   |   |         |  |
|      | Doed   | Adiust   |   |        |         |              |   |   |         |  |

The third command on the fifth tab is Degree Rotation.

The color value of the image read from the Photos (Camera Roll) is rotated and displayed.

At first, you will see a pitch black (blank) view.

The pitch-black view is meant to be the foundation view for displaying the image.

When you press the "Read" button on the toolbar to select the Photos (Camera Roll), as shown below.

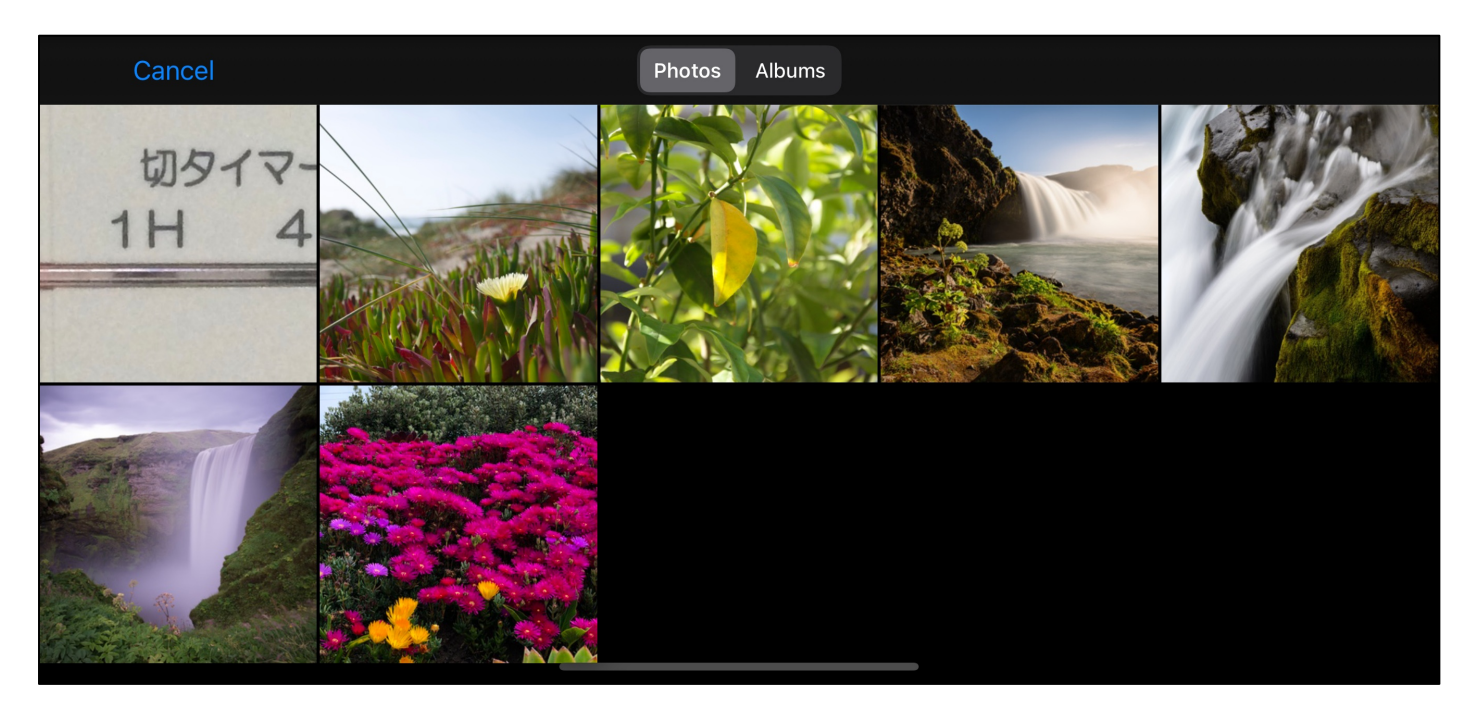

If you select the very first image, it will look like this.

| Common          |            |                |                |          |   |
|-----------------|------------|----------------|----------------|----------|---|
| UV 除菌脱臭         | リセット フィルター | 切タイマー<br>1H 4H | クリーンモニター       | 自動       |   |
|                 |            |                |                |          |   |
|                 | Deg        |                |                |          |   |
|                 | UV 除菌脱臭    | リセット フィルター     | 切タイマー<br>1H 4H | クリーンモニター | 自 |
|                 |            |                |                |          |   |
| 🔺 Read Adjust N | /ENU       |                |                |          |   |

Immediately after reading the image, it will look like this.

You will see two views, one Common (images without color rotation) and one Degree Rotated (Deg, here).

If you Long-Thouch both the Common view and the Deg view to bring up a side menu that transfers the image to Photos.

| Common            |     |             |       |           |           |       |     |   |
|-------------------|-----|-------------|-------|-----------|-----------|-------|-----|---|
| 0                 | ルター | 切夕-1<br>1 H | 4H    | クリーンも     | EIS-      | 自動    |     |   |
| •                 |     |             |       |           |           |       |     |   |
| < >               | g   |             |       |           |           |       |     |   |
|                   | 兑臭  | リセット        | フィルター | 切夕-<br>1H | 17-<br>4H | クリーンモ | ニター | 自 |
| close             |     |             |       |           |           |       |     |   |
| Aread Adjust MENU |     |             |       |           |           |       |     |   |

Pressing the "MENU" button on the toolbar will bring up a slider that specifies an angle like this.

The following are the results of moving value by 30 degrees.

The rotation is counterclockwise.

| UV 除薬酸塩 リセット フィルク・ 1H 4H クリーンモニター 自動         Deg         UV 除薬酸塩 リセット フィルク・ 1H 4H クリーンモニター 自動         0         ●         Red Adjust MENU                                                                                                    | Common     |            |                |          |    |     |  |
|----------------------------------------------------------------------------------------------------|------------|------------|----------------|----------|----|-----|--|
| UV 除菌脱臭 リセット フィルター 1H 4H クリーンモニター 自動<br>Deg<br>UV 除菌脱臭 リセット フィルター 1H 4H クリーンモニター 自動<br>Common<br>UV 除菌脱臭 リセット フィルター 1H 4H クリーンモニター 自動<br>Deg<br>UV 除菌脱臭 リセット フィルター 1H 4H クリーンモニター 自動<br>30<br>0<br>Common<br>UV 除菌脱臭 リセット フィルター 1H 4H クリーンモニター 自動<br>30<br>0<br>Common<br>UV 除菌脱臭 リセット フィルター 1H 4H クリーンモニター 自動<br>0<br>0<br>0<br>0<br>0<br>0<br>0<br>0<br>0<br>0<br>0<br>0<br>0                                                                                                    |            |            | 切タイマー          |          |    |     |  |
| Deg         UV kiškika, Utzyh 7/102- 1H 4H 0U-DZEZP- 85         Read Adjust MENU         Common         UV kiškika, Utzyh 7/102- 1H 4H 0U-DZEZP- 85         Deg         UV kiškika, Utzyh 7/102- 1H 4H 0U-DZEZP- 85         Read Adjust MENU         Org         UV kiškika, Utzyh 7/102- 1H 4H 0U-DZEZP- 85         Deg         UV kiškika, Utzyh 7/102- 1H 4H 0U-DZEZP- 85         Deg         UV kiškika, Utzyh 7/102- 1H 4H 0U-DZEZP- 85         Deg         UV kiškika, Utzyh 7/102- 1H 4H 0U-DZEZP- 85         Deg         UV kiškika, Utzyh 7/102- 1H 4H 0U-DZEZP- 85         Deg         UV kiškika, Utzyh 7/102- 1H 4H 0U-DZEZP- 85         Deg         UV kiškika, Utzyh 7/102- 1H 4H 0U-DZEZP- 85         Deg         UV kiškika, Utzyh 7/102- 1H 4H 0U-DZEZP- 85                                                                                                    | UV 除菌脱臭    | リセット フィルター | 1H 4H          | クリーンモニター | 自動 |     |  |
| Deg         UV 除着防集       リセット フィルター         1       4         0         0         0         0         0         0         0         0         0         0         0         0         0         0         0         0         0         0         0         0         0         0         0         0         0         0         0         0         0         0         0         0         0         0         0         0         0         0         0         0         0         0         0         0         0         0         0         0         0         0         0         0                                                                                                    |            |            |                |          |    |     |  |
| UV 除着新発泉       リセット フィルタ-       1H       4H       クリーンモニタ-       自動         ●       Read       Adjust       MENU         ●       0       0         ●       0       0         ●       0       0         ●       0       0         ●       0       0         ●       0       0         ●       0       0         ●       0       0         ●       0       0         ●       0       0         ●       0       0         ●       0       0         ●       0       0         ●       0       0         ●       0       0         ●       0       0         ●       0       0         ●       0       0         ●       0       0         ●       0       0         ●       0       0         ●       0       0         ●       0       0         ●       0       0         ●       0       0         ●                                                                                                    | Deg        |            |                |          |    |     |  |
| UV 除着脱臭 リセット フィルター 1日 4日 クリーンモニター 自動<br>0<br>●<br>Common<br>UV 除着脱臭 リセット フィルター 1日 4日 クリーンモニター 自動<br>Deg<br>UV 除着脱臭 リセット フィルター 1日 4日 クリーンモニター 自動<br>30<br>30<br>●<br>●<br>Read Adjust MENU<br>Common<br>UV 除着脱臭 リセット フィルター 1日 4日 クリーンモニター 自動<br>6<br>0<br>0<br>0<br>0<br>0<br>0<br>0<br>0<br>0<br>0<br>0<br>0<br>0                                                                                                    |            |            | 切タイマー          |          |    |     |  |
| Common     Upy F 7-U U V K 磁 K MENU                                                                                                    | UV 除菌脱臭    | リセット フィルター | 1H 4H          | クリーンモニター | 自動 |     |  |
| Read Adjust MENU      Common     Upy1マー     Uyy1マー     Uyy1     Uyy1     Uyy1     U |            |            |                |          |    |     |  |
| Read Adjust MENU     Common     UV除菌脱臭 リセット フィルター 1H 4H クリーンモニター 自動     Deg     UV除菌脱臭 リセット フィルター 1H 4H クリーンモニター 自動     O     Common     UV除菌脱臭 リセット フィルター 1H 4H クリーンモニター 自動     Deg     UV除菌脱臭 リセット フィルター 1H 4H クリーンモニター 自動     Deg     UV除菌脱臭 リセット フィルター 1H 4H クリーンモニター 自動     Deg     USワイマー     UV除菌脱臭 リセット フィルター 1H 4H クリーンモニター 自動     Deg     USワイマー     UV除菌脱臭 リセット フィルター 1H 4H クリーンモニター 自動     Deg     USワイマー     UV除菌脱臭 リセット フィルター 1H 4H クリーンモニター 自動     Deg     USワイマー     UV除菌脱臭 リセット フィルター 1H 4H クリーンモニター 自動     Deg     USワイマー     USワイマー     Deg     G     USワイマー     Deg     G     G        |            |            |                | 0        |    |     |  |
| Common       切タイマー         UV 除着脱臭       リセット フィルター         Deg       0         UV 除着脱臭       リセット フィルター         1H       4H       クリーンモニター       自動         30       30         Pread Adjust MENU       1H       4H       クリーンモニター       自動         Deg       0       0       0         UV 除着脱臭       リセット フィルター       1H       4H       クリーンモニター       自動         Deg       0       0       0       0         UV 除着脱臭       リセット フィルター       1H       4H       クリーンモニター       自動         Deg       0       0       0       0       0         UV 除着脱臭       リセット フィルター       1H       4H       クリーンモニター       自動       0         Deg       0       0       0       0       0       0         UV 除着脱臭       リセット フィルター       1H       4H       クリーンモニター       自動       0         0       0       0       0       0       0       0       0         0       0       0       0       0       0       0       0       0                                                                                                    | 🔒 🔒 🔒 🔒    | ust MENU   |                |          |    | 1.7 |  |
| Common       切タイマー         UV 除着脱臭       リセット フィルター         Deg       切タイマー         UV 除着脱臭       リセット フィルター         1H       4H         30         P Read Adjust MENU                                                                                                    |            |            |                | )        |    |     |  |
| UV 除菌脱臭       リセット フィルター       1H       4H       クリーンモニター       自動         Deg       097マー       30         W 除菌脱臭       リセット       フィルター       1H       4H       クリーンモニター       自動         Ormmon       0       0       0       0         UV 除菌脱臭       リセット       フィルター       1H       4H       クリーンモニター       自動         Deg       097マー       01       4H       クリーンモニター       自動         Deg       097マー       1H       4H       クリーンモニター       自動         Deg       097マー       1H       4H       クリーンモニター       自動         Deg       097マー       1H       4H       クリーンモニター       自動         Deg       097マー       1H       4H       クリーンモニター       自動         60       0       0       0       0       0                                                                                                    | Common     |            |                |          |    |     |  |
| Deg       切タイマー         い 除菌脱臭       リセット フィルター         1H       4H       クリーンモニター       自動         30       -       -         アead       Adjust       MENU         Deg       -       -         リセット       フィルター       1H       4H       クリーンモニター       自動         Deg       -       -       -       -       -         レ       除菌脱臭       リセット       フィルター       1H       4H       クリーンモニター       自動         0       -       -       -       -       -       -         ア       ド酸菌脱臭       リセット       フィルター       1H       4H       クリーンモニター       自動         0       -       -       -       -       -       -         60       -       -       -       -       -       -         *       Read       Adjust       MENU       -       -       -       -                                                                                                    | UV 除菌脱臭    | リセット フィルター | 切タイマー<br>1H 4H | クリーンモニター | 自動 |     |  |
| Deg         リレット フィルタ- 1H 4H クリーンモニター 自動         30                                                                                                    |            |            |                |          |    |     |  |
| Ug       切タイマー         Uv 除菌脱臭       リセット フィルター         1H       4H       クリーンモニター       自動         30         Common         Uv 除菌脱臭       リセット       フィレター       1H       4H       クリーンモニター       自動         Deg                Deg                  Vv 除菌脱臭       リセット       フィルター       1H       4H       クリーンモニター       自動 <td>Des</td> <td></td> <td></td> <td></td> <td></td> <td></td> <td></td>                                                                                                    | Des        |            |                |          |    |     |  |
| UV 除菌脱臭 リセット フィルター 1H 4H クリーンモニター 自動<br>30<br>▲<br>Read Adjust MENU                                                                                                    | Deg        |            |                |          |    |     |  |
| 30<br>▶ Read Adjust MENU<br>Common<br>レV 除菌脱臭 リセット フィルター 1H 4H クリーンモニター 自動<br>Deg<br>レV 除菌脱臭 リセット フィルター 1H 4H クリーンモニター 自動<br>60<br>●                                                                                                    | UV 除菌脱臭    | リセット フィルター | 切タイマー<br>1H 4H | クリーンモニター | 自動 |     |  |
| 30<br>▲<br>■<br>■<br>■<br>■<br>■<br>■<br>■<br>■<br>■<br>■<br>■<br>■<br>■                                                                                                    |            |            |                |          |    |     |  |
| Read Adjust MENU Common UV 除菌脱臭 リセット フィルター 1H 4H クリーンモニター 自動 Deg UV 除菌脱臭 リセット フィルター 1H 4H クリーンモニター 自動 60 60 60 Read Adjust MENU                                                                                                    |            |            |                | 30       |    |     |  |
| Read Adjust MENU     Common     UV 除菌脱臭 リセット フィルター 1H 4H クリーンモニター 自動     Deg     UV 除菌脱臭 リセット フィルター 1H 4H クリーンモニター 自動     Exact Adjust MENU     Common     G0     Common     Common     Common     Common     Common     Common     Deg     Deg     Common     Common     Common     Common     Common     Deg     Deg     Common     Common     Deg     Common     Common     |            |            |                |          |    |     |  |
| Common           UV 除菌脱臭         リセット フィルター         1H         4H         クリーンモニター         自動           Deg         切タイマー         リセット         フィルター         1H         4H         クリーンモニター         自動           Dv 除菌脱臭         リセット         フィルター         1H         4H         クリーンモニター         自動           60                                                                                                    | A Dead Adi |            |                |          |    |     |  |
| Common       切タイマー         UV 除菌脱臭       リセット フィルター         Deg       切タイマー         UV 除菌脱臭       リセット         フィルター       1H         4H       クリーンモニター         60         60         60                                                                                                    |            |            | _              |          |    |     |  |
| UV 除菌脱臭       リセット フィルター       1H       4H       クリーンモニター       自動         Deg       切タイマー       切タイマー       1H       4H       クリーンモニター       自動         UV 除菌脱臭       リセット       フィルター       1H       4H       クリーンモニター       自動         60       0       0       0       0       0       0         Made Adjust       MENU       MENU       MENU       MENU       MENU       MENU                                                                                                    | Common     |            |                |          |    |     |  |
| UV 除菌脱臭 リセット フィルター 1H 4H クリーンモニター 自動<br>Deg<br>UV 除菌脱臭 リセット フィルター 1H 4H クリーンモニター 自動<br>60<br>▲<br>Read Adjust MENU                                                                                                    |            |            | 切タイマー          |          | -  |     |  |
| Deg         UV除菌脱臭       リセット フィルター         1H       4H       クリーンモニター       自動         60         main       Adjust       MENU                                                                                                    | UV 除菌脱臭    | リセット フィルター | 1H 4H          | クリーンモニター | 自動 |     |  |
| Deg       切タイマー         UV 除菌脱臭       リセット フィルター         1H       4H       クリーンモニター       自動         60         m       Read       Adjust       MENU                                                                                                    |            |            |                |          |    |     |  |
| UV 除菌脱臭 リセット フィルター 1H 4H クリーンモニター 自動<br>60<br>← Read Adjust MENU                                                                                                    | Deg        |            |                |          |    |     |  |
| UV除菌脱臭 リセット フィルター 1H 4H クリーンモニター 自動<br>60<br>↑ Read Adjust MENU                                                                                                    |            |            | 切タイマー          |          |    |     |  |
| 60<br>→ Read Adjust MENU                                                                                                    | UV 除菌脱臭    | リセット フィルター | 1H 4H          | クリーンモニター | 目動 |     |  |
| 60<br>← Read Adjust MENU                                                                                                    |            |            |                |          |    |     |  |
| A Read Adjust MENU                                                                                                    |            |            |                | 60       |    |     |  |
| n Read Adjust MENU                                                                                                    |            |            |                |          |    |     |  |
|                                                                                                    | 🔒 Read Adj | ust MENU   |                |          |    |     |  |

| Common      |             |                |            |    |  |
|-------------|-------------|----------------|------------|----|--|
| 11.1 於苏阳白   |             | 切タイマー          | クリーンチーター   | 白動 |  |
| UV 际困航关     | 9691 24/09- |                | J.J. J.L_J |    |  |
| Deg         |             |                |            |    |  |
|             |             | 切タイマー          |            |    |  |
| UV 除菌脱臭     | リセット フィルター  | 1H 4H          | クリーンモニター   | 自動 |  |
|             |             |                | 00         |    |  |
|             |             |                | 90         |    |  |
| 🔒 Read Adji | ust MENU    |                |            |    |  |
| Common      |             | C              | ,          |    |  |
|             |             | 切タイマー          |            |    |  |
| UV 除菌脱臭     | リセット フィルター  | 1H 4H          | クリーンモニター   | 自動 |  |
|             |             |                |            |    |  |
| Deg         |             | 切りイマー          |            |    |  |
| UV 除菌脱臭     | リセット フィルター  | 1H 4H          | クリーンモニター   | 自動 |  |
|             |             |                |            |    |  |
|             |             |                | 120        |    |  |
| 🔶 Read Adju | ust MENU    |                | _          |    |  |
|             |             |                |            | _  |  |
| Common      |             | 切々イマー          |            |    |  |
| UV 除菌脱臭     | リセット フィルター  | 1H 4H          | クリーンモニター   | 自動 |  |
|             |             |                |            |    |  |
| Deg         |             |                |            |    |  |
| UV 除菌脱臭     | リセット フィルター  | 切タイマー<br>1H 4H | クリーンモニター   | 自動 |  |
|             |             |                |            |    |  |
|             |             |                | 150        |    |  |
|             |             |                |            |    |  |
| 🔒 Read Adji | ust MENU    |                |            |    |  |

| Common       |            |       |          |    |  |
|--------------|------------|-------|----------|----|--|
|              |            | 切タイマー |          |    |  |
| UV 除菌脱臭      | リセットフィルター  | 1H 4H | クリーンモニター | 目動 |  |
|              |            |       |          |    |  |
| Deg          |            |       |          |    |  |
|              |            | 切タイマー |          | 白新 |  |
| UV 际图肌臭      | リセットノイルター  | 1H 4H | クリーシモーター |    |  |
|              |            |       |          |    |  |
|              |            |       | 180      |    |  |
|              |            |       |          |    |  |
| n Read Adji  | ust MENU   | _     |          |    |  |
| Common       |            |       |          |    |  |
|              |            | 切タイマー |          |    |  |
| UV 除菌脱臭      | リセット フィルター | 1H 4H | クリーンモニター | 自動 |  |
|              |            |       |          |    |  |
| Deg          |            |       |          |    |  |
|              |            | 切タイマー |          |    |  |
| UV 除菌脱臭      | リセットフィルター  | 1H 4H | クリーンモニター |    |  |
|              |            |       | -        |    |  |
|              |            |       | 210      |    |  |
|              |            |       |          |    |  |
| n Read Adju  | ust MENU   |       |          |    |  |
| Common       |            |       |          |    |  |
|              |            | 切タイマー |          |    |  |
| UV 除菌脱臭      | リセット フィルター | 1H 4H | クリーンモニター | 目動 |  |
|              |            |       |          |    |  |
| Deg          |            |       |          |    |  |
|              |            | 切タイマー | 01-NE-0  | 白動 |  |
| UV 际图脱臭      | ישיר אישר  | TH 4H | シリーノモニター |    |  |
|              |            |       |          |    |  |
|              |            |       | 240      |    |  |
|              |            |       |          |    |  |
| 🔒 🔒 Read Adj | UST MENU   |       |          |    |  |

| Common      |             |       |          |    |  |
|-------------|-------------|-------|----------|----|--|
|             |             | 切タイマー |          |    |  |
| UV 除菌脱臭     | リセット フィルター  | 1H 4H | クリーンモニター | 自動 |  |
|             |             |       |          |    |  |
| Deg         |             |       |          |    |  |
| 111/10本时自   |             | 切タイマー | クリーンチーター | 白動 |  |
| UV 哧困阮吴     | JUST J1109- |       | 99-91-9- |    |  |
|             |             |       | 270      |    |  |
|             |             |       | 270      |    |  |
| 🔺 Read Adii | ist MFNLI   |       | _        |    |  |
|             |             |       |          |    |  |
| Common      |             |       |          |    |  |
| 11/除菇胎自     |             | 切タイマー | クリーンチーター | 白動 |  |
| 00 师图航美     | 5691 51/09- |       | JJ JL_J  |    |  |
|             |             |       |          |    |  |
| Deg         |             |       |          |    |  |
| UV 除菌脱臭     | リセット フィルター  | 1H 4H | クリーンモニター | 自動 |  |
|             |             |       |          |    |  |
|             |             |       | 300      |    |  |
|             |             |       |          |    |  |
| 🔒 Read Adjı | ust MENU    |       |          |    |  |
| Common      |             |       | )        |    |  |
| Common      |             | 切々イマー |          |    |  |
| UV 除菌脱臭     | リセット フィルター  | 1H 4H | クリーンモニター | 自動 |  |
|             |             |       |          |    |  |
| Deg         |             |       |          |    |  |
|             |             | 切タイマー |          |    |  |
| UV 除菌脱臭     | リセット フィルター  | 1H 4H | クリーンモニター | 自動 |  |
|             |             |       |          |    |  |
|             |             |       | 330      |    |  |
|             |             |       |          |    |  |
| 🔒 Read Adjı | ust MENU    |       |          |    |  |

| Common      |            |            |          |       |     |    |  |
|-------------|------------|------------|----------|-------|-----|----|--|
| UV 除菌脱臭     | リセット フィルター | 切夕イ<br>1 H | 7−<br>4H | クリーンモ |     | 自動 |  |
|             |            |            |          |       |     |    |  |
| Deg         |            |            |          |       |     |    |  |
| UV 除菌脱臭     | リセット フィルター | 切タイ<br>1 H | マ-<br>4H | クリーンモ |     | 自動 |  |
|             |            |            |          |       |     |    |  |
|             |            |            |          |       | 359 |    |  |
|             |            |            |          |       | _   |    |  |
| 🔒 Read Adju | ist MENU   |            |          |       |     |    |  |